ThinkSmart Inc Smart Upload

# TRANSDYNE

# Installation Guide

7220 Trade St, Suite 203• San Diego, CA • 92121 Phone: 866 290 0301 • Fax: 866 290 0789 SMART UPLOAD

# Installation and configuration

© ThinkSmart Inc. 7220 Trade St, Suite 203 • San Diego, CA 92121 Phone 866 290 0301 • Fax 866 290 0789

# **Table of Contents**

| Chapter | · 1              | -                  | Introduction                | 2      |
|---------|------------------|--------------------|-----------------------------|--------|
|         | Install<br>Estim | ation S<br>ated Ti | Sequence<br>ime             | 2<br>2 |
| Chapter | · 2              | -                  | Requirements                | 3      |
| Chapter | 3                | -                  | Begin Installation Sequence | 4      |
| Chapter | · 4              | -                  | Install Certificate         | 10     |
| Chapter | 5                | -                  | Starting Smart Upload       | 12     |

# Introduction

TRANSDYNE Inc., an industry leader in information systems for the healthcare industry, specializes in medical transcription and technical consulting. This guide walks you through the process of installing the software provided by Transdyne to electronically send your dictations to our servers over the internet.

This windows based **Smart Upload** program from TransDyne is used to download dictations from your handheld digital recorder to your local computer and then transmit them to TransDyne's servers over https using 128 bit security.

### **Installation Sequence**

- ✓ Install SMART UPLOAD
- ✓ Configure SMART UPLOAD

### **Estimated Time**

All of the above process would approximately take 10 minutes of your time, at the end of which you will be able to successfully transmit your dictations to TransDyne's servers.

# **Requirements**

#### Hardware

Pentium II 233 MHz or Higher

64 MB Ram or Higher

1 GB Hard disk space or Higher

CD Rom Drive

#### Software

OS: Windows 2000/XP/VISTA/7/2003/2008

Internet Explorer 6.0 or Higher.

Microsoft Word or Word Perfect for Editing.

Administrator privileges

You are required to login as administrator or as a user that has administrative privileges to proceed with installation. You are not required to be an administrator to use this program.

#### **User ID and Password**

This is supplied to you in your setup kit.

Internet Connection

# 3

# **Beginning Installation process**

Smart Upload installation should start automatically as soon as you insert the CD supplied with the Install packet. If it does not you can manually start the installation by double clicking on setup.exe that is found in the install CD.

The Install shield wizard will walk you through the installation process.

On certain operating systems you will be presented with the user access control screen, click okay to proceed with installation.

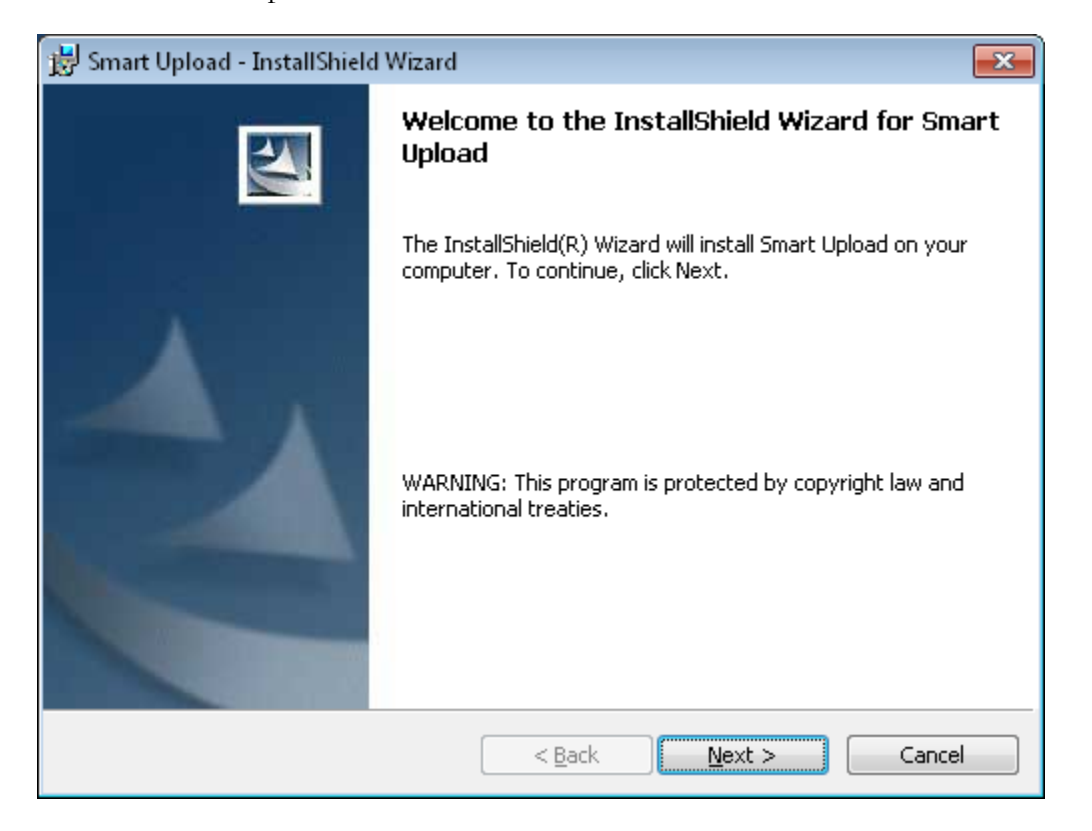

Please click next to proceed with the installation on the Welcome Screen.

#### INSTALLATION GUIDE

**Customer Information Dialog**: Please enter your name and organization name and select 'Anyone who uses this computer (All Users)' and click 'Next' to proceed with installation.

| 😸 Smart Upload - InstallShield Wizard     |               |
|-------------------------------------------|---------------|
| Customer Information                      | 4.            |
| Please enter your information.            | a start       |
| User Name:                                |               |
| Your Name                                 | ]             |
| Organization:                             | _             |
| Your Organization Name                    | ]             |
|                                           |               |
|                                           |               |
| Install this application for:             |               |
| Anyone who uses this computer (all users) |               |
| Only for me (raoa)                        |               |
|                                           |               |
| InstallShield                             |               |
| < <u>Back</u>                             | lext > Cancel |

**Destination Folder Dialog**: The installation program will default the installation folder to 'C:\Program Files\TransDyne\Smart Upload''. If you wish to install to a different folder please click on the change button and select the folder that you want this program to be installed to.

Click on 'Next' to proceed with Smart Upload installation

| 😸 Smart Up                    | oload - InstallShield Wizard                                                                                          |
|-------------------------------|----------------------------------------------------------------------------------------------------|
| <b>Destinati</b><br>Click Nex | on Folder<br><t a="" change="" click="" different="" folder,="" folder.<="" install="" or="" td="" this="" to=""></t> |
|                               | Install Smart Upload to:<br>C:\Program Files (x86)\TransDyne\Smart Upload\                                            |
|                               |                                                                                                    |
|                               |                                                                                                    |
|                               |                                                                                                    |
| InstallShield –               |                                                                                                    |
|                               | < <u>B</u> ack <u>Next</u> Cancel                                                                                     |

**Feature Selection Dialog:** This will be defaulted to 'Complete' installation, which will install both the download from hand held feature and upload to TransDyne server feature. This program will only support some handheld recorders, please check with TransDyne's technical support team to find out if the recorder that you intend to use is supported by this program. If you intend to use this only to upload dictations to TransDyne's servers, please choose custom.

Click Next to proceed to the next step.

If you choose custom please skip the next page and go to page 9.

| 😸 Smart Upload               | - InstallShield Wizard                                                                                             |
|------------------------------|----------------------------------------------------------------------------------------------------|
| Setup Type<br>Choose the set | tup type that best suits your needs.                                                                               |
| Please select a              | setup type.                                                                                                    |
| © <u>Complete</u>            | All program features will be installed. (Requires the most disk<br>space.)                                         |
| © Cu <u>s</u> tom            | Choose which program features you want installed and where they will be installed. Recommended for advanced users. |
| InstallShield ———            | < <u>B</u> ack <u>N</u> ext > Cancel                                                                               |

Please skip this step if you choose complete installation.

Smart DSS Download Installation: By default, Smart DSS Downloader will be installed if you select custom setup. You can disable installing the Smart DSS Downloader.

Please click 'Next' to proceed to the next step

| 😸 Smart Upload - InstallShield Wizard                                  | <b>×</b>                                            |
|------------------------------------------------------------------------|-----------------------------------------------------|
| <b>Custom Setup</b><br>Select the program features you want installed. |                                                     |
| Click on an icon in the list below to change how a feature is in       | stalled.                                            |
| Smart Upload<br>Smart DSS Download                                     | Feature Description                                 |
|                                                                        | This feature requires 2225KB on<br>your hard drive. |
| Install to:                                                            |                                                     |
| C: (Program Files (x86)) (ransDyne)Smart Upload)<br>InstallShield      | Change                                              |
| Help Space < Back                                                      | Next > Cancel                                       |

#### INSTALLATION GUIDE

| 闄 Smart Up              | load - InstallShield Wizard                                                                   | <b>—</b>        |
|-------------------------|-----------------------------------------------------------------------------------------------|-----------------|
| Ready to                | Install the Program                                                                           |                 |
| The wiza                | rd is ready to begin installation.                                                            |                 |
| Click Inst              | all to begin the installation.                                                                |                 |
| If you we<br>exit the s | ant to review or change any of your installation settings, click Back.<br>wizard.             | Click Cancel to |
|                         |                                                                                               |                 |
|                         |                                                                                               |                 |
|                         |                                                                                               |                 |
|                         |                                                                                               |                 |
|                         |                                                                                               |                 |
|                         |                                                                                               |                 |
| InstallShield –         |                                                                                               |                 |
|                         | < <u>B</u> ack Install                                                                        | Cancel          |
| 😸 Smart Up              | load - InstallShield Wizard                                                                   |                 |
| Installing              | Smart Upload                                                                                  |                 |
| The prog                | ram features you selected are being installed.                                                |                 |
| 12                      | Please wait while the InstallShield Wizard installs Smart Upload. Th<br>take several minutes. | nis may         |
|                         | Status:                                                                                       |                 |
|                         | Copying new files                                                                             |                 |
|                         |                                                                                               |                 |
|                         |                                                                                               |                 |
|                         |                                                                                               |                 |
|                         |                                                                                               |                 |

Ready to Install: Please click Install to begin Installation.

Click On "OK" button. You will be prompted with the following message.

InstallShield

 $\underline{N}ext >$ 

Cancel

< <u>B</u>ack

# **Install Certificate**

This step is presented only when installing on computers with pre Windows XP operating system. This will install the certificate required by the https protocol. Please click Next' to proceed.

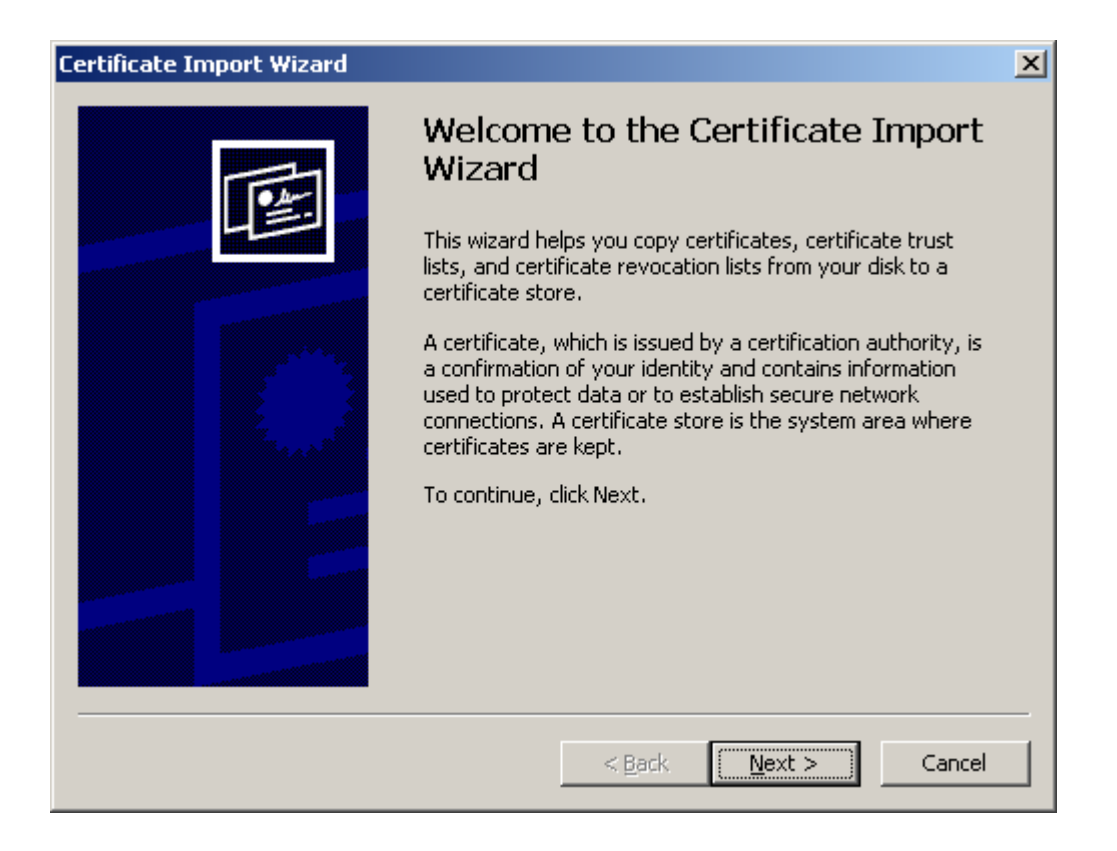

#### Click Next to proceed.

| Certificate Import Wizard                       |                               | د                 |
|-------------------------------------------------|-------------------------------|-------------------|
| Certificate Store                               |                               |                   |
| Certificate stores are system areas where       | certificates are kept.        |                   |
| Windows can automatically select a certifi      | cate store, or you can speci  | fy a location for |
| Automatically select the certificate            | store based on the type of    | certificate       |
| $\odot$ Place all certificates in the following | ) store                       |                   |
| Certificate store:                              |                               |                   |
|                                                 |                               | Browse,           |
|                                                 |                               |                   |
|                                                 |                               |                   |
|                                                 |                               |                   |
|                                                 |                               |                   |
|                                                 |                               |                   |
|                                                 |                               |                   |
|                                                 | < <u>B</u> ack <u>N</u> ext > | > Cancel          |
|                                                 |                               |                   |

#### Click Finish to proceed.

OK

| Certificate Import Wizard                                                                                        |                                       |                                              | × |
|----------------------------------------------------------------------------------------------------|---------------------------------------|----------------------------------------------|---|
| Completing the Certificate Import<br>Wizard<br>You have successfully completed the Certificate Import<br>wizard. |                                       |                                              |   |
|                                                                                                    | Certificate Store Selected<br>Content | Automatically determined by t<br>Certificate |   |
|                                                                                                    | < <u>B</u> ack                        | Finish Cancel                                |   |
| Certificate Import Wizard  The import was successf                                                               | ×<br>ul.                              |                                              |   |

# **Start Smart Upload**

Check the "Launch Smart Upload" check box and click on the Finish button to start Smart Upload.

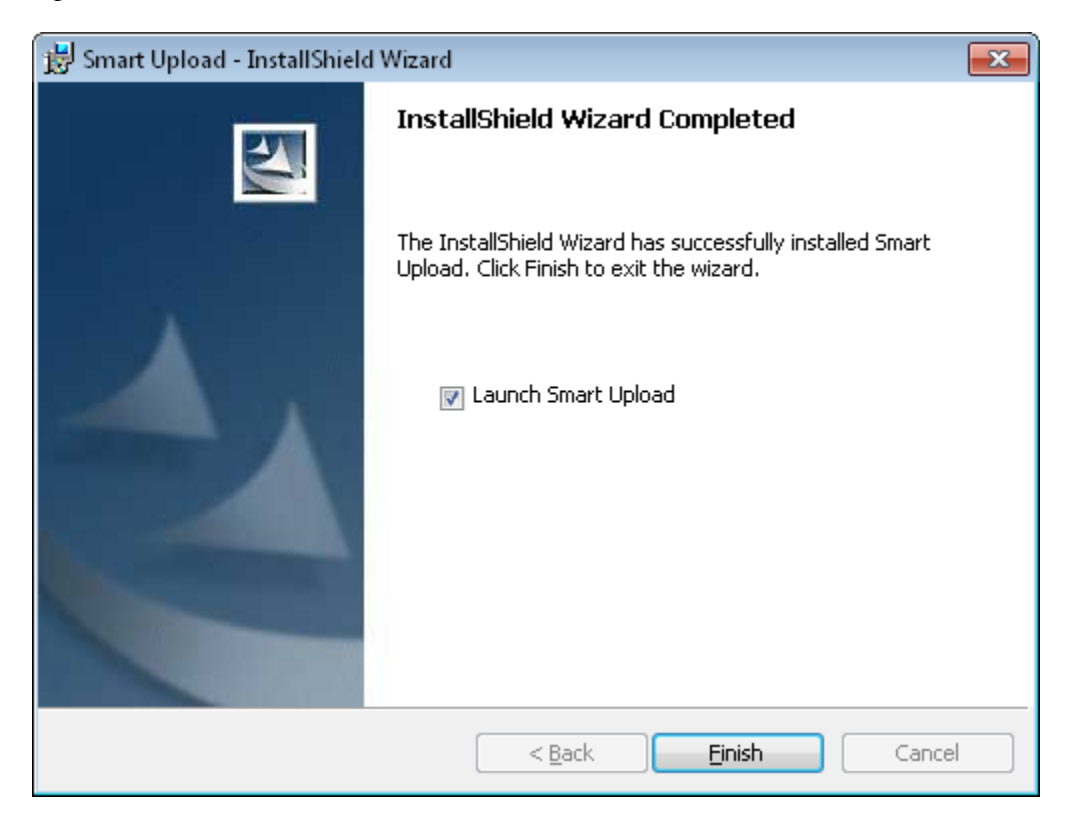

Input your user id as supplied by TransDyne in the "User Name" field. Input your password as supplied by TransDyne in the "password" field. Input your account id as supplied by TransDyne in the "Account ID" field. Click 'Ok' when you are finished.

| 🏀 Smart Upload                                                                                                    | <b>—</b>                   |
|----------------------------------------------------------------------------------------------------|----------------------------|
|                                                                                                    | Jpload v 2.0.2             |
| The Application requires the following information.<br>Please enter the Username and Password supplied by Transdyne. | <u>O</u> k<br><u>H</u> elp |
| User Name:                                                                                                    | Close                      |
| Account ID:                                                                                                    |                            |
| Dictation Folder: C:\SmartUpload\Dictations                                                                          |                            |
| BackUp Folder: C:\SmartUpload\Backup 🔄                                                                               |                            |
|                                                                                                    | © TransDyne                |

You will see the following screen when finished.

| 🍄 Smart Upload                |                   | ×                 |
|-------------------------------|-------------------|-------------------|
| TRANSDYN                      |                   |                   |
| Upload Status                 |                   |                   |
| No of Files to Upload: 0      | Files Uploaded: 0 | Process Now       |
|                               |                   | <u>D</u> isk Mgmt |
|                               |                   | Settings          |
|                               |                   | <u>H</u> ide      |
|                               |                   | <u>C</u> ancel    |
| There are no files to Upload. |                   | <u>E</u> xit      |
|                               |                   | © TransDyne       |

The Smart Upload application is intended to always runs in the background. Clicking on the *"Exit"* button, stops the application and files will not be uploaded until the application is launched again. Use the *"Hide"* button to minimize the application to the task bar.

# **Smart Upload Setting**

Launch the settings screen by clicking on the "Settings" button.

#### **Login Settings**

Use this screen to set or change your login credentials.

| Smart Upload 🛛 🛛 🕅                             |
|------------------------------------------------|
| Login Folders Process Interval Disk Management |
| User Name:                                     |
| Password:                                      |
| AccountID:                                     |
| Confirm Password:                              |
| Transdyne Server: https://upload.transdyne.com |
| Ok Annlu Cancel                                |
| © TransDyne                                    |

#### **Folder Settings**

Use this screen to set or change the Dictation and Backup floder locations.

| Smart Upload                                   |   |
|------------------------------------------------|---|
| Login Folders Process Interval Disk Management | 1 |
| Dictation Folder: C:\SmartUpload\Dictations    |   |
| BackUp Folder: C:\SmartUpload\Backup           |   |
|                                                |   |
|                                                |   |
|                                                |   |
| <u>Ok</u> <u>Apply</u> <u>C</u> ancel          |   |
| © TransDyne                                    |   |

#### **Process Interval Settings**

Use this screen to set or change the freequecy of file upload.

| Smart Upload                                   |   |
|------------------------------------------------|---|
| Login Folders Process Interval Disk Management |   |
|                                                | 1 |
| Auto Process                                   |   |
| Process Interval: 120 Minutes                  |   |
| Retry Interval: 30 Minutes                     |   |
|                                                |   |
|                                                |   |
| <u> </u>                                       |   |
| © TransDyne                                    |   |

#### **Disk Management Settings**

Use this screen to set or change Disk Management settings.

| Smart Upload                                     |   |
|--------------------------------------------------|---|
| Login Folders Process Interval Disk Management   | 1 |
| Activate Disk Management when                    |   |
| FreeSpace is less than: 3000 MB 🔲 Disable Backup |   |
| % FreeSpace is less than: 1                      |   |
|                                                  |   |
|                                                  |   |
| <u> </u>                                         |   |
| © TransDyne                                      |   |

### Copyright Notice and Usage Terms

Copyright Notice The TransDyne Smart Upload User's Manual is Copyright © 2004- 2011 ThinkSmart Inc, U.S.A. All Rights Reserved.

Terms of Usage for TransDyne Smart Upload User's Manual This manual is free for the exclusive use of TransDyne Smart Upload users. It is created to help you use the Web Delivery System. Sharing this manual with any one who is not a user of TransDyne Web Delivery is strictly prohibited.